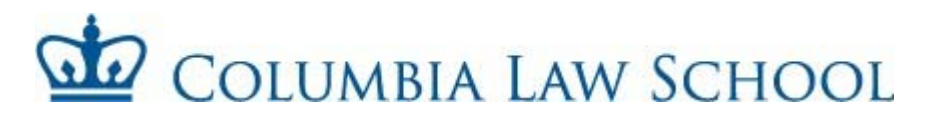

# **STUDENT CASUAL CHECKLIST**

Complete and return the enclosed forms to the Law School Human Resources department within 72 hours of your employment start date.

□ **Employee Personal Record Form:** Before submitting to HR, your supervisor should complete the bottom portion of the form.

□ Columbia University Casual Employment Form

□ Notice and Acknowledgment of Pay Rate and Pay Day form: (Please sign and date item #8)

□ Complete and sign the federal **W4 form**.

□ **International Students**: Please bring the following documents when submitting paperwork to HR Passport, visa, visa approval form, and I-94. The I-94 form can printed from <u>www.cbp.gov/I94</u>. <u>Please let</u> <u>HR know if you do not have a US Social Security Number</u> or have not applied for one yet.

□ Students are only permitted to work a total of **20 hours per week** during the academic year. Please let HR know if you hold another position outside of the Law School and how many hours you are scheduled to work in that department.

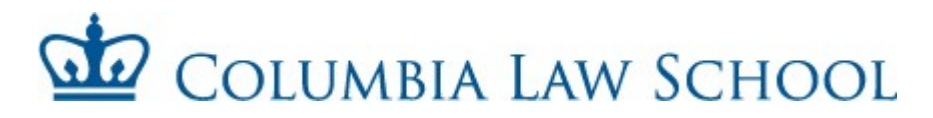

# <u>FAQs</u>

Where do I submit my Student Casual paperwork?

The completed packet should be submitted to the Law School Human Resources department at **HR@law.columbia.edu**.

## How do I submit my timesheet for approval?

Timesheets should be submitted online through the **TLAM** (Time & Labor, Absence Management) system. (see instructions in this packet or go to <u>https://finance-admin.law.columbia.edu/content/time-labor-and-absence-management-tlam-system</u>).

Can I submit back dated timesheets?

The TLAM system only allows you to go back **two** pay periods beyond the current pay period.

## How long will it take to get your first check?

Once your packet is submitted to HR, please note that it can take up to 2 weeks for processing.

## Where should you pick up your paycheck?

Paychecks will be mailed directly to your mailing address on file if you have not setup direct deposit (see pay schedule in this packet). If your timesheets are submitted late, your paycheck will be processed on the next pay cycle.

## How can you apply for direct deposit?

<u>After receiving your first paycheck</u>, please sign up for direct deposit at Columbia's employee self-service site (see details in the back of this packet). Direct deposit will be deactivated if you have had a break in service of four month or longer. Having direct deposit on SSOL does NOT mean you have direct deposit for Columbia University Payroll.

## When do I need to submit rehire paperwork?

Rehire paperwork should be submitted every time you accept a new causal position at the law school. You will also need to submit rehire paperwork if you've been terminated out the system.

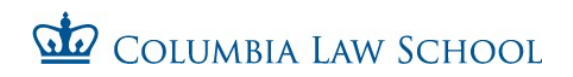

# **Employee Personal Record Form**

| EMPLOYEE INFORMATION                                                                                                    |                                                           |                                                      |  |  |  |  |  |
|----------------------------------------------------------------------------------------------------|-----------------------------------------------------------|------------------------------------------------------|--|--|--|--|--|
| Full Name:                                                                                                    | UNI:                                                      | SSN:                                                 |  |  |  |  |  |
| Home/Permanent Address:         Mailing/Current Address:         Local Telephone:         □       Male         □       Male         □       Male         □       Male         □       Female         □       Marital Status:               | Widowed) Marriag<br>anic, Asian, Native Ha<br>Other (F1 c | ge Date:<br>waiian, American Indian)<br>or J1 Visa?) |  |  |  |  |  |
|                                                                                                    |                                                           |                                                      |  |  |  |  |  |
| STUDENT STATUS                                                                                                    |                                                           |                                                      |  |  |  |  |  |
| Are you a Columbia Student?  Yes No If Yes, anticipated you ** If you are not a Columbia student, you must use a different form.<br>Please inquire: Shartiss.England@law.columbia.edu, (212) 851-7529<br>School: Columbia (W/bich school2) | ear of graduation _                                       | sher's College                                       |  |  |  |  |  |
| Student Status:  Eull Time  Part Time                                                                                                    |                                                           |                                                      |  |  |  |  |  |
| Highest Edu Level Completed:                                                                                                    | Sch                                                       |                                                      |  |  |  |  |  |
| Highest Edu. Level Completed:Received dateSchool<br>Were you previously employed by Columbia University? 		Yes                                                                                                    |                                                           |                                                      |  |  |  |  |  |
| JOB INFORMATION                                                                                                    |                                                           |                                                      |  |  |  |  |  |
| Hiring Department:                                                                                                    |                                                           |                                                      |  |  |  |  |  |
| What account will be charged?         If this is grant funded, please provide sponsored account info                                                                                                    |                                                           |                                                      |  |  |  |  |  |
| Student Job Title:                                                                                                    | Hourly R                                                  | Rate:                                                |  |  |  |  |  |
| Start Date: End Date:                                                                                                    |                                                           |                                                      |  |  |  |  |  |
| Supervisor/Timesheet Approver (please print):                                                                                                    |                                                           |                                                      |  |  |  |  |  |
| Supervisor/Timesheet Approved Signature:                                                                                                    | [                                                         | Date:                                                |  |  |  |  |  |

| COLUMBIA UNIVERSITY CASUAL                                                                                                    | . EMPLOYMENT FORM Print Form                                                                                                    |  |  |  |  |  |  |
|----------------------------------------------------------------------------------------------------|----------------------------------------------------------------------------------------------------|--|--|--|--|--|--|
| A <u>signed</u> copy of this form must be attached to the Template-Based Hire transac                                                                                | tion or the <u>signed original</u> must be attached to the Personnel Action Form                                                                |  |  |  |  |  |  |
| terms of this agreement except by written approval from Human Resources.                                                                                             |                                                                                                    |  |  |  |  |  |  |
| EMPLOYER                                                                                                    | EMPLOYEE INFORMATION                                                                                                    |  |  |  |  |  |  |
| Columbia University                                                                                                    | Name:                                                                                                    |  |  |  |  |  |  |
| FEIN: 13-5598093                                                                                                    |                                                                                                    |  |  |  |  |  |  |
| Street Address: 615 West 131st Street City: New York State: NY                                                                                                    | Address:Apt                                                                                                    |  |  |  |  |  |  |
| Zip: <b>10027</b> Phone: <b>(212) 851-7008</b>                                                                                                    | CityState                                                                                                    |  |  |  |  |  |  |
| Preparer's Name:                                                                                                    |                                                                                                    |  |  |  |  |  |  |
|                                                                                                    | Zip Phone                                                                                                    |  |  |  |  |  |  |
| Preparer's Titler:                                                                                                    |                                                                                                    |  |  |  |  |  |  |
| WORKSITE INFORMATION                                                                                                    | FOR COLUMBIA UNIVERSITY MEDICAL CENTER ONLY                                                                                                    |  |  |  |  |  |  |
| Will any of the following be present at the worksite:                                                                                                    | Will the casual employee:                                                                                                    |  |  |  |  |  |  |
| Blood borne pathogens Chemicals                                                                                                    | Participate in physician billing                                                                                                    |  |  |  |  |  |  |
| Formaldehyde/Xylene Laboratory animals                                                                                                    | Interact with patients and/or research subjects                                                                                                 |  |  |  |  |  |  |
| Radioactive materials Class 3b or 4a lasers                                                                                                    | Be required to use a respirator                                                                                                    |  |  |  |  |  |  |
| Infectious agents (e.g. varicella, polio)                                                                                                    |                                                                                                    |  |  |  |  |  |  |
|                                                                                                    |                                                                                                    |  |  |  |  |  |  |
| HR USE ONLY PAY INF                                                                                                    | ORMATION                                                                                                    |  |  |  |  |  |  |
| Your rate of pay: per hour Your                                                                                                    | overtime rate of pay: per hour                                                                                                    |  |  |  |  |  |  |
| Designated pay day: All casual employees are paid on a bi-weekly pay schedu<br>http://finance.columbia.edu/controller/payroll                                        | ule. For more information on the University's payroll calendar, please refer to:                                                                |  |  |  |  |  |  |
| I hereby certify that I have read the above and the information contained in t false statements knowingly made are punishable as a class A misdemeanor (S            | his form is true and accurate to the best of my knowledge and belief. Any Section 210.45 of the New York State Penal Law).                      |  |  |  |  |  |  |
| Date:Prep                                                                                                    | parer's Signature:                                                                                                    |  |  |  |  |  |  |
| GENERAL STATEMENT REGARDIN                                                                                                    | NG OVERTIME PAY IN NEW YORK                                                                                                    |  |  |  |  |  |  |
| Almost all employees in New York must be paid overtime wages of 1½ times the limited number of specific categories of employees are covered by overtime at a         | eir regular rate of pay for allhours worked over 40 per workweek. A very a lower overtime rate or not at all.                                   |  |  |  |  |  |  |
| NOTICE TO THE C                                                                                                    | ASUAL EMPLOYEE                                                                                                    |  |  |  |  |  |  |
| I understand that my employment with Columbia University is on a "casual" bas<br>University should not exceed 560 hours or 4 months, whichever comes first, in a     | sis. I understand that the estimated duration of my employment with the a 12-month period with limited exceptions.                              |  |  |  |  |  |  |
| This limited duration does not apply to students who are enrolled half-time or m<br>If a student at Columbia University, Barnard College or Teachers College, please | nore at Columbia University, Barnard College or Teachers College.<br>e indicate:                                                                |  |  |  |  |  |  |
| Full-time/Half-time Undergraduate                                                                                                    | I-time/Half-time Graduate                                                                                                    |  |  |  |  |  |  |
| I understand that as a "casual" employee I am not eligible for any benefits offer policy. I understand that I may apply for and be considered for regular employ     | red by the University under any collective bargaining agreement or University ment by the University for any position for which I am qualified. |  |  |  |  |  |  |
| I understand that I am an employee at will and agree that no contract of emploemployment may be terminated at any time. <sup>1</sup>                                 | syment is created as a result of my obtaining this position, and that my                                                                        |  |  |  |  |  |  |
| SIGN                                                                                                    |                                                                                                    |  |  |  |  |  |  |

I have read and understand the above referenced terms and conditions regarding my casual employment status at Columbia University. I hereby asknowledge that I have been notified of my wage rate, overtime rate, and designated pay day on the date set forth below.

Date: \_\_\_\_\_ Signature of casual employee:

<sup>1</sup>As a member of the National Collegiate Athletic Association (NCAA) and the Council of Ivy Group Presidents (Ivy League), it is imperative that members of the Columbia University community, in all matters related to the intercollegiate athletics program, exhibit the highest professional standards and ethical behavior with regard to adherence to NCAA, Conference, University, and Department of Intercollegiate Athletics and Physical Education rules and regulations.

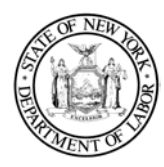

#### 1. Employer Information

Name: Trustees of Columbia University in the City of New York

Doing Business As (DBA) Name(s): Columbia University

FEIN (optional): 13-5598093

Physical Address:

435 West 116th Street New York, NY 10027

Mailing Address: 615 West 131st Street Studebaker, 4th Floor New York, NY 10027

Phone: (212) 851-0611

### 2. Notice given:

At hiring

On or before February 1

Before a change in pay rate(s), allowances claimed or payday Notice and Acknowledgement of Pay Rate and Payday Under Section 195.1 of the New York State Labor Law Notice for Hourly Rate Employees

3. Employee's rate of pay:

\$\_\_\_\_\_per hour

\*Union employees may also be eligible for shift differential. See the applicable collective bargaining agreement.

### 4. Allowances taken:

- None
  Tips\_\_\_\_\_per hour
- \_\_\_ Meals\_\_\_\_\_per meal
- Lodging \_\_\_\_\_
- \* As provided for under the applicable collective bargaining agreement: http://hr.columbia.edu/union-contracts

**5. Regular payday**: <u>Columbia Pay Calendar</u>: <u>https://finance.columbia.edu/content/payroll-calendar</u>

| 6. | Pay is: |
|----|---------|
|    |         |

| VVEEKIY   |
|-----------|
| Bi-weekly |
|           |

🗌 Other

### 7. Overtime Pay Rate:

\$\_\_\_\_\_per hour (This must be at least 1½ times the worker's regular rate, with few exceptions.)

\*See comment above re: shift differential.

### 8. Employee Acknowledgement:

On this day I have been notified of my pay rate, overtime rate (if eligible), allowances, and designated payday on the date given below. I told my employer what my primary language is.

### Check one:

I have been given this pay notice in English because it is my primary language.

My primary language is\_\_\_\_\_\_. I have been given this pay notice in English only, because the Department of Labor does not yet offer a pay notice form in my primary language.

Employee Signature

Date

Preparer Name and Title

The employee must receive a signed copy of this form. The employer must keep the original for 6 years.

# The following table is a guide to required tax forms

| Category                                                 | Tax Forms Required                                                            |
|----------------------------------------------------------|-------------------------------------------------------------------------------|
| Employees residing in<br>NYC or Yonkers                  | W4 & IT-2104                                                                  |
| Employees residing<br>outside of NYC or Yonkers          | W4 & IT-2104.1<br>(NJ or CT State Form<br>Optional for NJ or CT<br>Residents) |
| Employees claiming<br>exemption                          | W4 & IT-2104-E<br>(must meet all requirements<br>Listed on tax forms)         |
| Employees moving outside<br>of NYC or Yonkers            | Form IT-2104.1                                                                |
| Employees moving into<br>NYC or Yonkers                  | Form IT-2104                                                                  |
| Employees claiming<br>exemption based on a tax<br>treaty | Form 8233                                                                     |

# **Special Requirements for Nonresident Aliens**

Federal W-4 form has special requirements for Nonresident Aliens (NRAs). Please download Notice 1392 "Supplemental Form W4 Instructions for Nonresident Aliens" (<u>http://ww.irs.gov/pub/irs-</u> <u>pdf/n1392.pdf</u>) and include these instructions as part of the W4 packet for all NRAs.

Columbia University and its Staff, by law, are not permitted to give tax advice. If you have questions on how to fill out these tax forms, we encourage you to consult a tax advisor.

orm **W-4** 

Department of the Treasury

Internal Revenue Service

# Employee's Withholding Certificate

OMB No. 1545-0074

Complete Form W-4 so that your employer can withhold the correct federal income tax from your pay. Give Form W-4 to your employer.

Your withholding is subject to review by the IRS.

| Step 1:                          | (a) Fi            | rst name and middle initial                                                                                                    | (b) \$ | Social security number                           |                                                                                                    |  |  |  |  |
|----------------------------------|-------------------|----------------------------------------------------------------------------------------------------|--------|--------------------------------------------------|----------------------------------------------------------------------------------------------------|--|--|--|--|
| Enter<br>Personal<br>Information | Addres<br>City or | ss<br>town, state, and ZIP code                                                                                                    |        | Does<br>name<br>card'<br>credi<br>conta<br>or go | s your name match the<br>e on your social security<br>? If not, to ensure you get<br>t for your earnings,<br>act SSA at 800-772-1213<br>to www.ssa.gov. |  |  |  |  |
|                                  | (c)               | <ul> <li>(c) Single or Married filing separately</li> <li>Married filing jointly or Qualifying surviving spouse</li> <li>Head of household (Check only if you're unmarried and pay more than half the costs of keeping up a home for yourself and a qualifying individual )</li> </ul> |        |                                                  |                                                                                                    |  |  |  |  |

**TIP:** Consider using the estimator at *www.irs.gov/W4App* to determine the most accurate withholding for the rest of the year if: you are completing this form after the beginning of the year; expect to work only part of the year; or have changes during the year in your marital status, number of jobs for you (and/or your spouse if married filing jointly), dependents, other income (not from jobs), deductions, or credits. Have your most recent pay stub(s) from this year available when using the estimator. At the beginning of next year, use the estimator again to recheck your withholding.

Complete Steps 2–4 ONLY if they apply to you; otherwise, skip to Step 5. See page 2 for more information on each step, who can claim exemption from withholding, and when to use the estimator at *www.irs.gov/W4App*.

| Step 2:       | Complete this step if you (1) hold more than one job at a time, or (2) are married filing jointly and your spouse                                                                         |
|---------------|----------------------------------------------------------------------------------------------------|
| Multiple Jobs | also works. The correct amount of withholding depends on income earned from all of these jobs.                                                                                            |
| or Spouse     | Do <b>only one</b> of the following.                                                                                                    |
| Works         | (a) Use the estimator at <i>www.irs.gov/W4App</i> for the most accurate withholding for this step (and Steps 3–4). If you or your spouse have self-employment income, use this option; or |
|               | (b) Use the Multiple Jobs Worksheet on page 3 and enter the result in Step 4(c) below; or                                                                                                 |

(c) If there are only two jobs total, you may check this box. Do the same on Form W-4 for the other job. This option is generally more accurate than (b) if pay at the lower paying job is more than half of the pay at the higher paying job. Otherwise, (b) is more accurate

**Complete Steps 3–4(b) on Form W-4 for only ONE of these jobs.** Leave those steps blank for the other jobs. (Your withholding will be most accurate if you complete Steps 3–4(b) on the Form W-4 for the highest paying job.)

| Step 3:<br>Claim<br>Dependent<br>and Other<br>Credits | If your total income will be \$200,000 or less (\$400,000 or less if married filing jointly):<br>Multiply the number of qualifying children under age 17 by \$2,000 \$<br>Multiply the number of other dependents by \$500 \$<br>Add the amounts above for qualifying children and other dependents. You may add to<br>this the amount of any other credits. Enter the total here | 3            | \$ |
|-------------------------------------------------------|----------------------------------------------------------------------------------------------------|--------------|----|
| Step 4<br>(optional):<br>Other<br>Adjustments         | <ul> <li>(a) Other income (not from jobs). If you want tax withheld for other income you expect this year that won't have withholding, enter the amount of other income here. This may include interest, dividends, and retirement income</li></ul>                                                                                                    | 4(a)<br>4(b) | \$ |
|                                                       | (c) Extra withholding. Enter any additional tax you want withheld each pay period                                                                                                    | 4(c)         | \$ |

| Step 5:<br>Sign<br>Here | Under penalties of perjury, I declare that this certificate, to the best of my knowledge and belief, is true, correct, and complete. |                          |                                         |  |  |  |  |  |
|-------------------------|----------------------------------------------------------------------------------------------------|--------------------------|-----------------------------------------|--|--|--|--|--|
|                         | Employee's signature (This form is not valid unless you sign it.)                                                                    | C                        | Date                                    |  |  |  |  |  |
| Employers<br>Only       | Employer's name and address                                                                                                    | First date of employment | Employer identification<br>number (EIN) |  |  |  |  |  |

## **General Instructions**

Section references are to the Internal Revenue Code unless otherwise noted.

### **Future Developments**

For the latest information about developments related to Form W-4, such as legislation enacted after it was published, go to *www.irs.gov/FormW4*.

## **Purpose of Form**

Complete Form W-4 so that your employer can withhold the correct federal income tax from your pay. If too little is withheld, you will generally owe tax when you file your tax return and may owe a penalty. If too much is withheld, you will generally be due a refund. Complete a new Form W-4 when changes to your personal or financial situation would change the entries on the form. For more information on withholding and when you must furnish a new Form W-4, see Pub. 505, Tax Withholding and Estimated Tax.

Exemption from withholding. You may claim exemption from withholding for 2025 if you meet both of the following conditions: you had no federal income tax liability in 2024 and you expect to have no federal income tax liability in 2025. You had no federal income tax liability in 2024 if (1) your total tax on line 24 on your 2024 Form 1040 or 1040-SR is zero (or less than the sum of lines 27, 28, and 29), or (2) you were not required to file a return because your income was below the filing threshold for your correct filing status. If you claim exemption, you will have no income tax withheld from your paycheck and may owe taxes and penalties when you file your 2025 tax return. To claim exemption from withholding, certify that you meet both of the conditions above by writing "Exempt" on Form W-4 in the space below Step 4(c). Then, complete Steps 1(a), 1(b), and 5. Do not complete any other steps. You will need to submit a new Form W-4 by February 17, 2026.

**Your privacy.** Steps 2(c) and 4(a) ask for information regarding income you received from sources other than the job associated with this Form W-4. If you have concerns with providing the information asked for in Step 2(c), you may choose Step 2(b) as an alternative; if you have concerns with providing the information asked for in Step 4(a), you may enter an additional amount you want withheld per pay period in Step 4(c) as an alternative.

When to use the estimator. Consider using the estimator at *www.irs.gov/W4App* if you:

1. Are submitting this form after the beginning of the year;

2. Expect to work only part of the year;

3. Have changes during the year in your marital status, number of jobs for you (and/or your spouse if married filing jointly), or number of dependents, or changes in your deductions or credits;

4. Receive dividends, capital gains, social security, bonuses, or business income, or are subject to the Additional Medicare Tax or Net Investment Income Tax; or

5. Prefer the most accurate withholding for multiple job situations.

**TIP:** Have your most recent pay stub(s) from this year available when using the estimator to account for federal income tax that has already been withheld this year. At the beginning of next year, use the estimator again to recheck your withholding.

**Self-employment.** Generally, you will owe both income and self-employment taxes on any self-employment income you receive separate from the wages you receive as an employee. If you want to pay these taxes through withholding from your wages, use the estimator at *www.irs.gov/W4App* to figure the amount to have withheld.

**Nonresident alien.** If you're a nonresident alien, see Notice 1392, Supplemental Form W-4 Instructions for Nonresident Aliens, before completing this form.

# **Specific Instructions**

**Step 1(c).** Check your anticipated filing status. This will determine the standard deduction and tax rates used to compute your withholding.

**Step 2.** Use this step if you (1) have more than one job at the same time, or (2) are married filing jointly and you and your spouse both work. Submit a separate Form W-4 for each job.

Option **(a)** most accurately calculates the additional tax you need to have withheld, while option **(b)** does so with a little less accuracy.

Instead, if you (and your spouse) have a total of only two jobs, you may check the box in option **(c)**. The box must also be checked on the Form W-4 for the other job. If the box is checked, the standard deduction and tax brackets will be cut in half for each job to calculate withholding. This option is accurate for jobs with similar pay; otherwise, more tax than necessary may be withheld, and this extra amount will be larger the greater the difference in pay is between the two jobs.

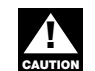

**Multiple jobs.** Complete Steps 3 through 4(b) on only one Form W-4. Withholding will be most accurate if you do this on the Form W-4 for the highest paying job.

Step 3. This step provides instructions for determining the amount of the child tax credit and the credit for other dependents that you may be able to claim when you file your tax return. To qualify for the child tax credit, the child must be under age 17 as of December 31, must be your dependent who generally lives with you for more than half the year, and must have the required social security number. You may be able to claim a credit for other dependents for whom a child tax credit can't be claimed, such as an older child or a qualifying relative. For additional eligibility requirements for these credits, see Pub. 501, Dependents, Standard Deduction, and Filing Information. You can also include other tax credits for which you are eligible in this step, such as the foreign tax credit and the education tax credits. To do so, add an estimate of the amount for the year to your credits for dependents and enter the total amount in Step 3. Including these credits will increase your paycheck and reduce the amount of any refund you may receive when you file your tax return.

#### Step 4 (optional).

**Step 4(a).** Enter in this step the total of your other estimated income for the year, if any. You shouldn't include income from any jobs or self-employment. If you complete Step 4(a), you likely won't have to make estimated tax payments for that income. If you prefer to pay estimated tax rather than having tax on other income withheld from your paycheck, see Form 1040-ES, Estimated Tax for Individuals.

**Step 4(b).** Enter in this step the amount from the Deductions Worksheet, line 5, if you expect to claim deductions other than the basic standard deduction on your 2025 tax return and want to reduce your withholding to account for these deductions. This includes both itemized deductions and other deductions such as for student loan interest and IRAs.

**Step 4(c).** Enter in this step any additional tax you want withheld from your pay **each pay period**, including any amounts from the Multiple Jobs Worksheet, line 4. Entering an amount here will reduce your paycheck and will either increase your refund or reduce any amount of tax that you owe.

Step 2(b) - Multiple Jobs Worksheet (Keep for your records.)

If you choose the option in Step 2(b) on Form W-4, complete this worksheet (which calculates the total extra tax for all jobs) on **only ONE** Form W-4. Withholding will be most accurate if you complete the worksheet and enter the result on the Form W-4 for the highest paying job. To be accurate, submit a new Form W-4 for all other jobs if you have not updated your withholding since 2019.

**Note:** If more than one job has annual wages of more than \$120,000 or there are more than three jobs, see Pub. 505 for additional tables; or, you can use the online withholding estimator at *www.irs.gov/W4App*.

| 1 | <b>Two jobs.</b> If you have two jobs or you're married filing jointly and you and your spouse each have one job, find the amount from the appropriate table on page 4. Using the "Higher Paying Job" row and the "Lower Paying Job" column, find the value at the intersection of the two household salaries and enter that value on line 1. Then, <b>skip</b> to line 3 | 1          | \$        |  |
|---|----------------------------------------------------------------------------------------------------|------------|-----------|--|
| 2 | <b>Three jobs.</b> If you and/or your spouse have three jobs at the same time, complete lines 2a, 2b, and 2c below. Otherwise, skip to line 3.                                                                                                    |            |           |  |
|   | <b>a</b> Find the amount from the appropriate table on page 4 using the annual wages from the highest paying job in the "Higher Paying Job" row and the annual wages for your next highest paying job in the "Lower Paying Job" column. Find the value at the intersection of the two household salaries and enter that value on line 2a.                                 | <b>2</b> a | <u>\$</u> |  |
|   | <b>b</b> Add the annual wages of the two highest paying jobs from line 2a together and use the total as the wages in the "Higher Paying Job" row and use the annual wages for your third job in the "Lower Paying Job" column to find the amount from the appropriate table on page 4 and enter this amount on line 2b                                                    | 2b         | \$        |  |
|   | c Add the amounts from lines 2a and 2b and enter the result on line 2c                                                                                                    | 2c         | \$        |  |
| 3 | Enter the number of pay periods per year for the highest paying job. For example, if that job pays weekly, enter 52; if it pays every other week, enter 26; if it pays monthly, enter 12, etc.                                                                                                    | 3          |           |  |
| 4 | <b>Divide</b> the annual amount on line 1 or line 2c by the number of pay periods on line 3. Enter this amount here and in <b>Step 4(c)</b> of Form W-4 for the highest paying job (along with any other additional amount you want withheld)                                                                                                    | 4          | \$        |  |
|   | Step 4(b) — Deductions Worksheet (Keep for your records.)                                                                                                    |            |           |  |
| 1 | Enter an estimate of your 2025 itemized deductions (from Schedule A (Form 1040)). Such deductions may include qualifying home mortgage interest, charitable contributions, state and local taxes (up to \$10,000), and medical expenses in excess of 7.5% of your income                                                                                                  | 1          | \$        |  |
| 2 | Enter:         • \$30,000 if you're married filing jointly or a qualifying surviving spouse         • \$22,500 if you're head of household         • \$15,000 if you're single or married filing separately          • • • • • • • • • • • • • • •                                                                                                    | 2          | \$        |  |
| 3 | If line 1 is greater than line 2, subtract line 2 from line 1 and enter the result here. If line 2 is greater than line 1, enter "-0-"                                                                                                    | 3          | \$        |  |
| 4 | Enter an estimate of your student loan interest, deductible IRA contributions, and certain other adjustments (from Part II of Schedule 1 (Form 1040)). See Pub. 505 for more information                                                                                                    | 4          | \$        |  |
| 5 | Add lines 3 and 4. Enter the result here and in Step 4(b) of Form W-4                                                                                                    | 5          | \$        |  |

Privacy Act and Paperwork Reduction Act Notice. We ask for the information on this form to carry out the Internal Revenue laws of the United States. Internal Revenue Code sections 3402(f)(2) and 6109 and their regulations require you to provide this information; your employer uses it to determine your federal income tax withholding. Failure to provide a properly completed form will result in your being treated as a single person with no other entries on the form; providing fraudulent information may subject you to penalties. Routine uses of this information include giving it to the Department of Justice for civil and criminal litigation; to cities, states, the District of Columbia, and U.S. commonwealths and territories for use in administering their tax laws; and to the Department of Health and Human Services for use in the National Directory of New Hires. We may also disclose this information to other countries under a tax treaty, to federal and state agencies to enforce federal nontax criminal laws, or to federal law enforcement and intelligence agencies to combat terrorism. You are not required to provide the information requested on a form that is subject to the Paperwork Reduction Act unless the form displays a valid OMB control number. Books or records relating to a form or its instructions must be retained as long as their contents may become material in the administration of any Internal Revenue law. Generally, tax returns and return information are confidential, as required by Code section 6103.

The average time and expenses required to complete and file this form will vary depending on individual circumstances. For estimated averages, see the instructions for your income tax return.

If you have suggestions for making this form simpler, we would be happy to hear from you. See the instructions for your income tax return.

Page 3

Form W-4 (2025)

## Married Filing Jointly or Qualifying Surviving Spouse

| <b>Higher Paying Job</b>            | b Lower Paying Job Annual Taxable Wage & Salary |                      |                      |                      |                      |                      |                      |                      |                      |                      |                               |                       |
|-------------------------------------|-------------------------------------------------|----------------------|----------------------|----------------------|----------------------|----------------------|----------------------|----------------------|----------------------|----------------------|-------------------------------|-----------------------|
| Annual Taxable<br>Wage & Salary     | \$0 -<br>9,999                                  | \$10,000 -<br>19,999 | \$20,000 -<br>29,999 | \$30,000 -<br>39,999 | \$40,000 -<br>49,999 | \$50,000 -<br>59,999 | \$60,000 -<br>69,999 | \$70,000 -<br>79,999 | \$80,000 -<br>89,999 | \$90,000 -<br>99,999 | \$100,000 <i>-</i><br>109,999 | \$110,000-<br>120,000 |
| \$0 - 9,999                         | \$0                                             | \$0                  | \$700                | \$850                | \$910                | \$1,020              | \$1,020              | \$1,020              | \$1,020              | \$1,020              | \$1,020                       | \$1,020               |
| \$10,000 - 19,999                   | 0                                               | 700                  | 1,700                | 1,910                | 2,110                | 2,220                | 2,220                | 2,220                | 2,220                | 2,220                | 2,220                         | 3,220                 |
| \$20,000 - 29,999                   | 700                                             | 1,700                | 2,760                | 3,110                | 3,310                | 3,420                | 3,420                | 3,420                | 3,420                | 3,420                | 4,420                         | 5,420                 |
| \$30,000 - 39,999                   | 850                                             | 1,910                | 3,110                | 3,460                | 3,660                | 3,770                | 3,770                | 3,770                | 3,770                | 4,770                | 5,770                         | 6,770                 |
| \$40,000 - 49,999                   | 910                                             | 2,110                | 3,310                | 3,660                | 3,860                | 3,970                | 3,970                | 3,970                | 4,970                | 5,970                | 6,970                         | 7,970                 |
| \$50,000 - 59,999                   | 1,020                                           | 2,220                | 3,420                | 3,770                | 3,970                | 4,080                | 4,080                | 5,080                | 6,080                | 7,080                | 8,080                         | 9,080                 |
| \$60,000 - 69,999                   | 1,020                                           | 2,220                | 3,420                | 3,770                | 3,970                | 4,080                | 5,080                | 6,080                | 7,080                | 8,080                | 9,080                         | 10,080                |
| \$70,000 - 79,999                   | 1,020                                           | 2,220                | 3,420                | 3,770                | 3,970                | 5,080                | 6,080                | 7,080                | 8,080                | 9,080                | 10,080                        | 11,080                |
| \$80,000 - 99,999                   | 1,020                                           | 2,220                | 3,420                | 4,620                | 5,820                | 6,930                | 7,930                | 8,930                | 9,930                | 10,930               | 11,930                        | 12,930                |
| \$100,000 - 149,999                 | 1,870                                           | 4,070                | 6,270                | 7,620                | 8,820                | 9,930                | 10,930               | 11,930               | 12,930               | 14,010               | 15,210                        | 16,410                |
| \$150,000 - 239,999                 | 1,870                                           | 4,240                | 6,640                | 8,190                | 9,590                | 10,890               | 12,090               | 13,290               | 14,490               | 15,690               | 16,890                        | 18,090                |
| \$240,000 - 259,999                 | 2,040                                           | 4,440                | 6,840                | 8,390                | 9,790                | 11,100               | 12,300               | 13,500               | 14,700               | 15,900               | 17,100                        | 18,300                |
| \$260,000 - 279,999                 | 2,040                                           | 4,440                | 6,840                | 8,390                | 9,790                | 11,100               | 12,300               | 13,500               | 14,700               | 15,900               | 17,100                        | 18,300                |
| \$280,000 - 299,999                 | 2,040                                           | 4,440                | 6,840                | 8,390                | 9,790                | 11,100               | 12,300               | 13,500               | 14,700               | 15,900               | 17,100                        | 18,300                |
| \$300,000 - 319,999                 | 2,040                                           | 4,440                | 6,840                | 8,390                | 9,790                | 11,100               | 12,300               | 13,500               | 14,700               | 15,900               | 17,170                        | 19,170                |
| \$320,000 - 364,999                 | 2,040                                           | 4,440                | 6,840                | 8,390                | 9,790                | 11,100               | 12,470               | 14,470               | 16,470               | 18,470               | 20,470                        | 22,470                |
| \$365,000 - 524,999                 | 2,790                                           | 6,290                | 9,790                | 12,440               | 14,940               | 17,350               | 19,650               | 21,950               | 24,250               | 26,550               | 28,850                        | 31,150                |
| \$525,000 and over                  | 3,140                                           | 6,840                | 10,540               | 13,390               | 16,090               | 18,700               | 21,200               | 23,700               | 26,200               | 28,700               | 31,200                        | 33,700                |
| Single or Married Filing Separately |                                                 |                      |                      |                      |                      |                      |                      |                      |                      |                      |                               |                       |

|                                 |                |                      |                      |                      | <b>D</b> ·           |                      |                      | <u>,</u>             |                      |                      |                        |                        |
|---------------------------------|----------------|----------------------|----------------------|----------------------|----------------------|----------------------|----------------------|----------------------|----------------------|----------------------|------------------------|------------------------|
| Higher Paying Job               |                |                      |                      | Lowe                 | er Paying            | Job Annua            | al l'axable          | wage & S             | Salary               |                      |                        |                        |
| Annual Taxable<br>Wage & Salary | \$0 -<br>9,999 | \$10,000 -<br>19,999 | \$20,000 -<br>29,999 | \$30,000 -<br>39,999 | \$40,000 -<br>49,999 | \$50,000 -<br>59,999 | \$60,000 -<br>69,999 | \$70,000 -<br>79,999 | \$80,000 -<br>89,999 | \$90,000 -<br>99,999 | \$100,000 -<br>109,999 | \$110,000 -<br>120,000 |
| \$0 - 9,999                     | \$200          | \$850                | \$1,020              | \$1,020              | \$1,020              | \$1,370              | \$1,870              | \$1,870              | \$1,870              | \$1,870              | \$1,870                | \$2,040                |
| \$10,000 - 19,999               | 850            | 1,700                | 1,870                | 1,870                | 2,220                | 3,220                | 3,720                | 3,720                | 3,720                | 3,720                | 3,890                  | 4,090                  |
| \$20,000 - 29,999               | 1,020          | 1,870                | 2,040                | 2,390                | 3,390                | 4,390                | 4,890                | 4,890                | 4,890                | 5,060                | 5,260                  | 5,460                  |
| \$30,000 - 39,999               | 1,020          | 1,870                | 2,390                | 3,390                | 4,390                | 5,390                | 5,890                | 5,890                | 6,060                | 6,260                | 6,460                  | 6,660                  |
| \$40,000 - 59,999               | 1,220          | 3,070                | 4,240                | 5,240                | 6,240                | 7,240                | 7,880                | 8,080                | 8,280                | 8,480                | 8,680                  | 8,880                  |
| \$60,000 - 79,999               | 1,870          | 3,720                | 4,890                | 5,890                | 7,030                | 8,230                | 8,930                | 9,130                | 9,330                | 9,530                | 9,730                  | 9,930                  |
| \$80,000 - 99,999               | 1,870          | 3,720                | 5,030                | 6,230                | 7,430                | 8,630                | 9,330                | 9,530                | 9,730                | 9,930                | 10,130                 | 10,580                 |
| \$100,000 - 124,999             | 2,040          | 4,090                | 5,460                | 6,660                | 7,860                | 9,060                | 9,760                | 9,960                | 10,160               | 10,950               | 11,950                 | 12,950                 |
| \$125,000 - 149,999             | 2,040          | 4,090                | 5,460                | 6,660                | 7,860                | 9,060                | 9,950                | 10,950               | 11,950               | 12,950               | 13,950                 | 14,950                 |
| \$150,000 - 174,999             | 2,040          | 4,090                | 5,460                | 6,660                | 8,450                | 10,450               | 11,950               | 12,950               | 13,950               | 15,080               | 16,380                 | 17,680                 |
| \$175,000 - 199,999             | 2,040          | 4,290                | 6,450                | 8,450                | 10,450               | 12,450               | 13,950               | 15,230               | 16,530               | 17,830               | 19,130                 | 20,430                 |
| \$200,000 - 249,999             | 2,720          | 5,570                | 7,900                | 10,200               | 12,500               | 14,800               | 16,600               | 17,900               | 19,200               | 20,500               | 21,800                 | 23,100                 |
| \$250,000 - 399,999             | 2,970          | 6,120                | 8,590                | 10,890               | 13,190               | 15,490               | 17,290               | 18,590               | 19,890               | 21,190               | 22,490                 | 23,790                 |
| \$400,000 - 449,999             | 2,970          | 6,120                | 8,590                | 10,890               | 13,190               | 15,490               | 17,290               | 18,590               | 19,890               | 21,190               | 22,490                 | 23,790                 |
| \$450,000 and over              | 3,140          | 6,490                | 9,160                | 11,660               | 14,160               | 16,660               | 18,660               | 20,160               | 21,660               | 23,160               | 24,660                 | 26,160                 |

Head of Household

| <b>Higher Paying Job</b>        |                |                      |                      | Lowe                 | er Paying            | Job Annua            | al Taxable           | Wage & S             | Salary               |                      |                        |                        |
|---------------------------------|----------------|----------------------|----------------------|----------------------|----------------------|----------------------|----------------------|----------------------|----------------------|----------------------|------------------------|------------------------|
| Annual Taxable<br>Wage & Salary | \$0 -<br>9,999 | \$10,000 -<br>19,999 | \$20,000 -<br>29,999 | \$30,000 -<br>39,999 | \$40,000 -<br>49,999 | \$50,000 -<br>59,999 | \$60,000 -<br>69,999 | \$70,000 -<br>79,999 | \$80,000 -<br>89,999 | \$90,000 -<br>99,999 | \$100,000 -<br>109,999 | \$110,000 -<br>120,000 |
| \$0 - 9,999                     | \$0            | \$450                | \$850                | \$1,000              | \$1,020              | \$1,020              | \$1,020              | \$1,020              | \$1,870              | \$1,870              | \$1,870                | \$1,890                |
| \$10,000 - 19,999               | 450            | 1,450                | 2,000                | 2,200                | 2,220                | 2,220                | 2,220                | 3,180                | 4,070                | 4,070                | 4,090                  | 4,290                  |
| \$20,000 - 29,999               | 850            | 2,000                | 2,600                | 2,800                | 2,820                | 2,820                | 3,780                | 4,780                | 5,670                | 5,690                | 5,890                  | 6,090                  |
| \$30,000 - 39,999               | 1,000          | 2,200                | 2,800                | 3,000                | 3,020                | 3,980                | 4,980                | 5,980                | 6,890                | 7,090                | 7,290                  | 7,490                  |
| \$40,000 - 59,999               | 1,020          | 2,220                | 2,820                | 3,830                | 4,850                | 5,850                | 6,850                | 8,050                | 9,130                | 9,330                | 9,530                  | 9,730                  |
| \$60,000 - 79,999               | 1,020          | 3,030                | 4,630                | 5,830                | 6,850                | 8,050                | 9,250                | 10,450               | 11,530               | 11,730               | 11,930                 | 12,130                 |
| \$80,000 - 99,999               | 1,870          | 4,070                | 5,670                | 7,060                | 8,280                | 9,480                | 10,680               | 11,880               | 12,970               | 13,170               | 13,370                 | 13,570                 |
| \$100,000 - 124,999             | 1,950          | 4,350                | 6,150                | 7,550                | 8,770                | 9,970                | 11,170               | 12,370               | 13,450               | 13,650               | 14,650                 | 15,650                 |
| \$125,000 - 149,999             | 2,040          | 4,440                | 6,240                | 7,640                | 8,860                | 10,060               | 11,260               | 12,860               | 14,740               | 15,740               | 16,740                 | 17,740                 |
| \$150,000 - 174,999             | 2,040          | 4,440                | 6,240                | 7,640                | 8,860                | 10,860               | 12,860               | 14,860               | 16,740               | 17,740               | 18,940                 | 20,240                 |
| \$175,000 - 199,999             | 2,040          | 4,440                | 6,640                | 8,840                | 10,860               | 12,860               | 14,860               | 16,910               | 19,090               | 20,390               | 21,690                 | 22,990                 |
| \$200,000 - 249,999             | 2,720          | 5,920                | 8,520                | 10,960               | 13,280               | 15,580               | 17,880               | 20,180               | 22,360               | 23,660               | 24,960                 | 26,260                 |
| \$250,000 - 449,999             | 2,970          | 6,470                | 9,370                | 11,870               | 14,190               | 16,490               | 18,790               | 21,090               | 23,280               | 24,580               | 25,880                 | 27,180                 |
| \$450,000 and over              | 3,140          | 6,840                | 9,940                | 12,640               | 15,160               | 17,660               | 20,160               | 22,660               | 25,050               | 26,550               | 28,050                 | 29,550                 |

# July 2024 – June 2025 TLAM Bi-Weekly Timesheet Schedule & Deadlines

| Pay Period<br>Begin Date | Pay Period<br>End Date | DEADLINE:<br>PACT Date<br>"Payroll Adjustment &<br>Changes to Timesheet" | DEADLINE:<br>Time & Abs<br>Submission<br>& Approval<br>(5 PM) | DEADLINE:<br>High Exceptions<br>Review &<br>Approval<br>(12 PM) | Pay Check<br>Date | View Updated<br>Balances in | Absence<br>n PAC              |
|--------------------------|------------------------|--------------------------------------------------------------------------|---------------------------------------------------------------|-----------------------------------------------------------------|-------------------|-----------------------------|-------------------------------|
|                          |                        |                                                                          |                                                               |                                                                 |                   | Personal & Sick             | Vacation**<br>Sick-SSA only** |
| Mon, 06/17/2024          | Sun, 06/30/2024        | Wed, 06/26/2024                                                          | Thu, 06/27/2024                                               | Fri, 06/28/2024                                                 | Fri, 07/05/2024   | Tue, 07/02/2024             | 07/12/2024**                  |
| Mon, 07/01/2024          | Sun, 07/14/2024        | Thu, 07/11/2024                                                          | Fri, 07/12/2024                                               | Mon, 07/08/2024                                                 | Fri, 07/19/2024   | Wed, 07/17/2024             |                               |
| Mon, 07/15/2024          | Sun, 07/28/2024        | Thu, 07/25/2024                                                          | Fri, 07/26/2024                                               | Mon, 07/29/2024                                                 | Fri, 08/02/2024   | Wed, 07/31/2024             |                               |
| Mon, 07/29/2024          | Sun, 08/11/2024        | Thu, 08/08/2024                                                          | Fri, 08/09/2024                                               | Mon, 08/12/2024                                                 | Fri, 08/16/2024   | Wed, 08/14/2024             | 08/05/2024**                  |
| Mon, 08/12/2024          | Sun, 08/25/2024        | Thu, 08/22/2024                                                          | Fri, 07/26/2024                                               | Mon, 08/26/2024                                                 | Fri, 08/30/2024   | Wed, 08/28/2024             |                               |
| Mon, 08/26/2024          | Sun, 09/08/2024        | Thu, 09/05/2024                                                          | Fri, 08/09/2024                                               | Mon, 09/10/2024                                                 | Fri, 09/13/2024   | Wed, 09/11/2024             | 09/05/2024**                  |
| Mon, 09/09/2024          | Sun, 09/22/2024        | Thu, 09/19/2024                                                          | Fri, 07/26/2024                                               | Mon, 07/29/2024                                                 | Fri, 09/27/2024   | Wed, 09/25/2024             |                               |
| Mon, 09/23/2024          | Sun, 10/06/2024        | Thu, 10/03/2024                                                          | Fri, 08/09/2024                                               | Mon, 08/12/2024                                                 | Fri, 10/11/2024   | Wed, 10/09/2024             | 10/04/2024**                  |
| Mon, 10/07/2024          | Sun, 10/20/2024        | Thu, 10/17/2024                                                          | Fri, 07/26/2024                                               | Mon, 07/29/2024                                                 | Fri, 10/25/2024   | Wed, 10/23/2024             |                               |
| Mon, 10/21/2024          | Sun, 11/03/2024        | Tue, 10/29/2024                                                          | Wed, 10/30/2024                                               | Fri, 11/01/2024                                                 | Fri, 11/08/2024   | Wed, 11/05/2024             | 11/05/2024**                  |
| Mon, 11/04/2024          | Sun, 11/17/2024        | Thu, 11/14/2024                                                          | Fri, 07/26/2024                                               | Mon, 07/29/2024                                                 | Fri, 11/22/2024   | Wed, 11/20/2024             |                               |
| Mon, 11/18/2024          | Sun, 12/01/2024        | Tue, 11/26/2024                                                          | Wed, 11/27/2024                                               | Mon, 12/02/2024                                                 | Fri, 12/06/2024   | Wed, 12/04/2024             | 12/04/2024**                  |
| Mon, 12/02/2024          | Sun, 12/15/2024        | Thu, 12/12/2024                                                          | Fri, 12/13/2024                                               | Mon, 12/23/2024                                                 | Fri, 12/20/2024   | Wed, 12/18/2024             |                               |
| Mon, 12/16/2024          | Sun, 12/29/2024        | Mon, 12/23/2024                                                          | Tue, 12/24/2024                                               | Fri, 12/27/2024                                                 | Fri, 01/03/2025   | Wed, 12/31/2024             |                               |
| Mon, 12/30/2024          | Sun, 01/12/2025        | Thu, 01/09/2025                                                          | Fri, 01/10/2025                                               | Mon, 01/13/2025                                                 | Fri, 01/17/2025   | Wed, 01/15/2025             | 01/06/2025**                  |

### Notes:

- Peach highlighted deadlines have submission/approval and high exception review deadlines on a day other than Friday.
- Pay Period Begin and End Dates with red text contains a holiday.
- Absence requests must be approved by end of day on the timesheet deadline day to be included in the absence processing for that pay period.
- Casuals and Variable Hour Officers are only entitled to earn New York Sick Leave.
- **\*\*Vacation** time earned is applied to the employee's balance at the beginning of the following month.
- PACT Date last day to send any payroll adjustments and/or changes to timesheets to HRPC TLAM.

COLUMBIA UNIVERSITY Human Resources

# July 2024 – June 2025 TLAM Bi-Weekly Timesheet Schedule & Deadlines

| Pay Period<br>Begin Date | Pay Period<br>End Date | DEADLINE:<br>PACT Date<br>"Payroll Adjustment &<br>Changes to Timesheet" | DEADLINE:<br>Time & Abs<br>Submission<br>& Approval<br>(5 PM) | <u>DEADLINE:</u><br>High Exceptions<br>Review &<br>Approval<br>(12 PM) | Pay Check<br>Date | View Updated<br>Balances ii | Absence<br>n PAC              |
|--------------------------|------------------------|--------------------------------------------------------------------------|---------------------------------------------------------------|------------------------------------------------------------------------|-------------------|-----------------------------|-------------------------------|
|                          |                        |                                                                          |                                                               |                                                                        |                   | Personal & Sick             | Vacation**<br>Sick-SSA only** |
| Mon, 01/13/2025          | Sun, 01/26/2025        | Thu, 01/23/2025                                                          | Fri, 01/24/2025                                               | Mon, 01/27/2025                                                        | Fri, 01/31/2025   | Wed, 01/29/2025             |                               |
| Mon, 01/27/2025          | Sun, 02/09/2025        | Thu, 02/06/2025                                                          | Fri, 02/07/2025                                               | Mon, 02/10/2025                                                        | Fri, 02/14/2025   | Wed, 02/12/2025             | 02/06/2025**                  |
| Mon, 02/10/2025          | Sun, 02/23/2025        | Thu, 02/20/2025                                                          | Fri, 02/21/2025                                               | Mon, 02/24/2025                                                        | Fri, 02/28/2025   | Wed, 02/26/2025             |                               |
| Mon, 02/24/2025          | Sun, 03/09/2025        | Thu, 03/06/2025                                                          | Fri, 03/07/2025                                               | Mon, 03/10/2025                                                        | Fri, 03/14/2025   | Wed, 03/12/2025             | 03/06/2025**                  |
| Mon, 03/10/2025          | Sun, 03/23/2025        | Thu, 03/20/2025                                                          | Fri, 03/21/2025                                               | Mon, 03/24/2025                                                        | Fri, 03/28/2025   | Wed, 03/26/2025             |                               |
| Mon, 03/24/2025          | Sun, 04/06/2025        | Thu, 04/03/2025                                                          | Fri, 04/04/2025                                               | Mon, 04/07/2025                                                        | Fri, 04/11/2025   | Wed, 04/09/2025             | 04/04/2025**                  |
| Mon, 04/07/2025          | Sun, 04/20/2025        | Thu, 04/17/2025                                                          | Fri, 04/18/2025                                               | Mon, 04/21/2025                                                        | Fri, 04/25/2025   | Wed, 04/23/2025             |                               |
| Mon, 04/21/2025          | Sun, 05/04/2025        | Thu, 05/01/2025                                                          | Fri, 05/02/2025                                               | Mon, 05/05/2025                                                        | Fri, 05/09/2025   | Wed, 05/07/2025             | 05/07/2025**                  |
| Mon, 05/05/2025          | Sun, 05/18/2025        | Thu, 05/25/2025                                                          | Fri, 05/16/2025                                               | Mon, 05/19/2025                                                        | Fri, 05/23/2025   | Wed, 05/21/2025             |                               |
| Mon, 05/19/2025          | Sun, 06/01/2025        | Thu, 05/28/2025                                                          | Fri, 05/29/2025                                               | Mon, 06/01/2025                                                        | Fri, 06/06/2025   | Wed, 06/04/2025             | 06/05/2025**                  |
| Mon, 06/02/2025          | Sun, 06/15/2025        | Thu, 06/12/2025                                                          | Wed, 06/11/2025                                               | Fri, 06/13/2025                                                        | Fri, 06/20/2025   | Wed, 06/17/2025             |                               |
| Mon, 06/16/2025          | Sun, 06/29/2025        | tba                                                                      | tba                                                           | tba                                                                    | tba               | tba                         |                               |

### Notes:

- Peach highlighted deadlines have submission/approval and high exception review deadlines on a day other than Friday.
- Pay Period Begin and End Dates with red text contains a holiday.
- Absence requests must be approved by end of day on the timesheet deadline day to be included in the absence processing for that pay period.
- Casuals and Variable Hour Officers are only entitled to earn New York Sick Leave.
- **\*\*Vacation** time earned is applied to the employee's balance at the beginning of the following month.
- **PACT Date** last day to send any payroll adjustments and/or changes to timesheets to HRPC TLAM.

# Notice of Employee Rights: Safe and Sick Leave

If you work part time or full time at any size business or nonprofit in NYC or if you work in an NYC household as a domestic worker, you have the right to safe and sick leave to care for yourself or anyone you consider family. You have this right regardless of your immigration status. Your employer must give you this notice explaining your rights.

# Amount of Safe and Sick Leave:

• All employers must provide up to 40 hours of safe and sick leave each calendar year.

## Beginning January 1, 2021:

• Employers with 100 or more employees must provide up to 56 hours of safe and sick leave each calendar year.

 Your employer's calendar year is:
 JULY
 to
 JUNE

 First month
 Last month

You earn safe and sick leave at a rate of **1 hour for every 30 hours worked**.

You have a right to PAID safe and sick leave if:

- Your employer has 5 or more employees.
- Your employer has fewer than 5 employees but a net income of \$1 million or more. (*effective January 1, 2021*)
- You work in someone's home as a domestic worker; for example, babysitter, housekeeper, or companionship worker.
   Note: The law covers 1 or more domestic workers working in a household.

You have a right to UNPAID safe and sick leave if:

• Your employer has fewer than 5 employees and a net income of less than \$1 million.

You can carry over unused safe and sick leave to the next calendar year.

# Use of Safe and Sick Leave:

- Use it for your health, including to get medical care or to recover from illness or injury.
- Use it to care for a family member who is sick or has a medical appointment.
- Use it when your job or your child's school closes due to a public health emergency.
- Use it for your safety or for a family member's safety because of domestic violence, unwanted sexual contact, stalking, or human trafficking.

Your employer can require you to give advance notice of a planned use of safe and sick leave; for example, to attend a scheduled doctor's appointment or court hearing. You do not have to give advance notice of an unexpected use of safe and sick leave; for example, a sudden illness or medical emergency.

You have a right to privacy. You do not have to give your employer details about why you used safe or sick leave.

If you use more than three workdays in a row of safe and sick leave, your employer can require documentation. Your employer must reimburse you for any fees you pay for required documentation. Documentation should *not* include the details of your private medical or personal situation.

# **Required Written Disclosures about Safe and Sick Leave:**

Your employer must:

- Give you a written safe and sick leave policy that explains how to use your benefits.
- Tell you how much safe and sick leave you have used and have left each pay period.

# No Retaliation:

It is illegal to punish or fire employees for requesting or using safe and sick leave or for reporting violations.

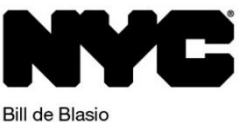

Consumer and Worker Protection

Lorelei Salas Commissioner Contact Consumer and Worker Protection to learn more or to file a complaint.

Visit **nyc.gov/workers** | Call **311** and ask for "Paid Safe and Sick Leave" You can also make an ANONYMOUS tip.

Mayor

## Enter Time into Timesheets

### **Basic Timesheet Entry**

### Log in to PAC Time and Absence

Navigate to 'my.columbia.edu' and log in with your UNI and Password. Click the "Submit Timesheet" link in the PAC Time and Absence section on the page. The current pay period timesheet appears.

If you are already in PAC, the menu navigation is: Self-Service > Time Reporting > Report Time > Timesheet

### Enter Hours Worked into Timesheet

- 1. Enter your begin time, time you left for break, time you returned from break, and your ending time for the day<br/>within each 'In' and 'Out' field. For example "9:00 am12:00 pm1:00 pm5:00pm"
- 2. Select the Time Reporting Code (TRC). Click the Time Reporting Code dropdown arrow to select the category for the hours, e.g. REG-Regular for worked hours.

|                 |          |         |                 |           |            |           |           |                         | Daily Time Ente<br>Schedu | ered (or<br>uled Hou | Quantity) =<br>ırs                     |                           |
|-----------------|----------|---------|-----------------|-----------|------------|-----------|-----------|-------------------------|---------------------------|----------------------|----------------------------------------|---------------------------|
| From 02/20      | /2017 to | 03/05/2 | 017 🕐           |           |            |           |           | -                       |                           |                      |                                        | +                         |
| Add<br>Comments | Day      | Date    | Reported Status | In        | Out        | In        | Out       | Punch<br>Total Time Rep | orting Code               |                      | Quantity So                            | ched Hrs Date             |
| Q               | Mon      | 2/20    | Needs Approval  |           |            |           |           | 11 CUH                  | ) - Columbia Holiday      | •                    | 7.00                                   | 7.00 2/20                 |
| Q               | Tue      | 2/21    | Needs Approval  | 9:00:00AM | 12:00:00PM | 1:00:00PM | 5:00:00PM | 7.00 01 REG             | - Regular Hours           | •                    |                                        | 7.00 2/21                 |
| Q               | Wed      | 2/22    | Needs Approval  | 9:00:00AM | 12:00:00PM | 1:00:00PM | 5:00:00PM | 7.00 01 REG             | - Regular Hours           | •                    |                                        | 7.00 2/22                 |
| Q               | Thu      | 2/23    | Needs Approval  | 9:00:00AM | 12:00:00PM | 1:00:00PM | 5:00:00PM | 7.00 01 REG             | - Regular Hours           | •                    |                                        | 7.00 2/23                 |
| Q               | Fri      | 2/24    | Needs Approval  | 9:00:00AM | 12:00:00PM | 1:00:00PM | 5:00:00PM | 7.00 01 REG             | - Regular Hours           | •                    |                                        | 7.00 2/24                 |
|                 |          |         |                 |           | Time E     | ntered    |           |                         | TRC Selected              | Qua                  | antity entered for<br>not working, e.g | r time when<br>:. holiday |

#### 3. Adding a Comment

Comments are optional and you can add a comment by clicking the bubble icon in the Add Comments column next the time entry. Add Comments Day Dat Q Mon 2/2 Q Tue 2/2 ed for 02/22/2017 Personalize | Find | View All | 2 | R First @ 1 of 1 @ Last Approval Comment Add your comment here, then click OK 03/30/2017 1 02/22/2017 jc2314 Time Reporting Add Comm OK Cancel Apply

Enter your comment in the field and then click "OK".

4. **Submit** the Timesheet. Click Submit to send the entry to your manager. The entry remains saved on the timesheet in a "Needs Approval" status until approved by your manager. Continue entry and submittal each day of the pay period. You can continue to enter and submit throughout the pay period.

| Q    | Sun | 3/4 | New   |  |  |
|------|-----|-----|-------|--|--|
| Subn | nit |     | Clear |  |  |

**Timesheet Entry - Training Guide** 

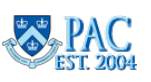

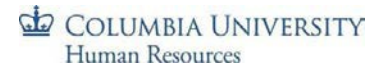

### Enter Multiple Time Categories within a Day

If your workday consists of multiple types of entered time, it is indicated in the timesheet by entering the number of hours for one Time Reporting Code and then adding a new row to enter hours for another Time Reporting Code. Click the "+" sign to record additional hours worked for a day.

For example, if your day consists of 3 hours worked and 4 hours of taking time off in lieu of pay, it is entered and would appear as follows.

- 1. Enter the 3 hours worked in the 'In' and 'Out' fields for the day, e.g. "9:00 am. 12:00pm"
- 2. Select the Time Reporting Code for the work hours, e.g. REG
- 3. Click the "+" sign at the end of the row to open a new entry row for that same day
- 4. Enter the quantity of hours for remainder of the work day, e.g.4
- 5. Select the Time Reporting Code for this block of time, e.g. ILPU –In Lieu of PayUsed

| Tue | 2/27 | Needs Approval |           |            |  |      | 15 ILPU - In Lieu of Pay Used 🔹 | 4.00 | 7.00 2/27 | + |
|-----|------|----------------|-----------|------------|--|------|---------------------------------|------|-----------|---|
|     |      | Needs Approval | 9:00:00AM | 12:00:00PM |  | 3.00 | 01 REG - Regular Hours 🔹 🔻      |      | 7.00 2/27 | + |

### Enter Multiple Break Times within the Same Workday

If your workday consists of multiple breaks within the same day and you need more fields for entry, create a new row to enter the time. You can enter as many rows of time per type of work/time code using the corresponding Time Reporting Codes as needed.

| Wed | 2/28 | Needs Approval | 9:00:00AM 11:00:00AM | 12:00:00PM | 2:00:00PM | 4.00 01 REG - Regular Hours v | 7.00 2/28 |
|-----|------|----------------|----------------------|------------|-----------|-------------------------------|-----------|
|     |      | Needs Approval | 3:00:00PM 6:00:00PM  |            |           | 3.00 01 REG - Regular Hours   | 7.00 2/28 |

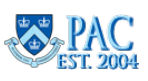

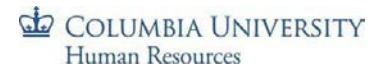

### **Timesheets and Absences**

You can also enter absences through the timesheet as well as a partially worked day along with a partial absence event.

See *the Entering Absences on a Timesheet* section of this guide for steps on entering absences in a timesheet and examples.

### Submit a Timesheet

Each time you complete an entry on the timesheet, click 'Submit' to save it on the timesheet and submit it to your manager for approval.

Before final submission for the pay period, review your timesheet to ensure you have accounted for all scheduled hours.

To submit a timesheet:

- 1. Click the 'Submit' button on the bottom of the timesheet
- Click the 'Ok' button for the Submit Confirmation message. The timesheet routes to your manager for approval. The Reported Status is now "Needs Approval". Once your manager approves it, the status will change to "Approved".

You can edit a submitted or approved time entry and submit it again for review up until the submission deadline for the pay period.

### Viewing Time Entry Status

To view the workflow status of a time entry, click the link in the Reported Status column and the Timesheet Approval Monitor appears.

Here you can view the chronological actions taken for each item.

| rue | 2/21  | New                          |                                                          |
|-----|-------|------------------------------|----------------------------------------------------------|
| Wed | 2/22  | Approved                     | 9:00:00AM 12:00:00PM 1:00:00PM 5:00:00PM                 |
| Thu | 2173  | New                          |                                                          |
|     | Times | heet                         |                                                          |
|     | App   | roval Monitor                |                                                          |
|     | By P  | osMgmt                       |                                                          |
|     | ĺ     | Reported Ti                  | me Approval for REG on 2017-02-22 09.00.00 (In):Approved |
|     | 1     | Route to PosMgmt             |                                                          |
|     |       | Approved<br>Kristina Gorbate | nko                                                      |

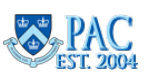

## Editing a Timesheet Entry

Timesheet edits can be made to the current and prior two (2) pay periods.

<u>In the current pay period</u>: You can edit a timesheet during the current pay period even if has already been submitted or approved. Changes can be made until the submission deadline for the pay period. Simply **update** the entries and **'Submit'** the timesheet again before the deadline and it will route to your manager for approval.

<u>In prior pay periods</u>: Navigate to the timesheet using the calendar or navigation links on the Timesheet Entry page. Make any required **updates** to the selected timesheet and **Submit** it and it will route to your manager for approval.

For prior processed pay periods greater than the past two pay periods, contact your manager/DTA.

### Correcting a Returned Timesheet

If a question arises on a time entry, managers can **Push Back** an item to indicate that it requires a change or needs to be removed. If this occurs, you will receive an email that your timesheet was modified and you can log in directly from the email to review it.

- 1. Review your manager's comment in the **Comments** field next to the 'denied' or 'pushed back' item
- 2. **\*Delete** the denied or pushed back item by clicking on the **"-"** sign at the end of the row and then **"yes"** to confirm removal. \*You must delete the pushed back/denied row and then re-enter the time for that day
- 3. *If a re-entry is needed,* re-enter the correct time data and submit the timesheet

Pushed Back absences can also be edited through the absence tab beneath the timesheet.

A manager can also make edits directly in your timesheet. You will receive a notification email if someone else modifies your timesheet.

## Key Timesheet Entry Points

- > Casual employees and Variable Hours Officers are paid per the approved time entered
- All other time reporters <u>must ensure</u> the total time submitted equals at least their scheduled hours. Submitted hours may be greater than scheduled if you work overtime
- When entering time into the In and Out fields, use the colon ':' and add **am or pm** to clearly indicate the time of day. E.g. 9:00am or 5:30pm
- > Total hours are calculated based on the exact times entered (the system does not round)

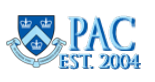

# **Direct deposit instructions:**

- 1. To enroll in Direct Deposit, please visit<u>http://my.columbia.edu</u>.
- 2. Log in using your UNI and UNI password.
- 3. Click on the Faculty & Staff tab at the top.
- 4. Under Personal Data, click on View and/or Update Your Personal Data".
- 5. Click on **Payroll & Compensation**
- 6. Please have your routing and account number handy.
- 7. If you are direct depositing into one account, select "Add Account"
  - A. From the drop-down menu, select your account type
  - B. Deposit type is "Percent"
  - C. Amount or Percent is "100"
  - D. Deposit order is "1"